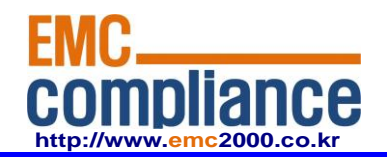

Appendix 6.

# **User manual**

**EMC** compliance Ltd.

480-5 Shin-dong, Yeongtong-gu, Suwon-city, Gyunggi-do, 443-390, Korea 82 31 336 9919 (Main) 82 31 336 4767 (Fax) This test report shall not be reproduced except in full, Without the written approval.

Page: 1 of 1

| 2-DIN, 7" Touchscreen Monitor<br>Model: RVM-704M                                                                                                    |
|----------------------------------------------------------------------------------------------------|
| Instruction Manual (Ver 1.0)                                                                                                    |
| Index                                                                                                    |
| <ol> <li>Caution</li> <li>Components of the product</li> <li>How to use the product</li> <li>How to install the product</li> <li>Specification</li> </ol>                                                                                                    |
|                                                                                                    |
| <ul> <li>Thank you for purchasing our touchscreen vehicle monitor.</li> <li>Please read this manual before you use the product.</li> <li>The product may be different than described in the manual;<br/>depending on renewal and/or upgrade of S/W version and performance it<br/>can be altered without notice.</li> </ul> |

#### 1. Caution

• For your safe operation, please read this manual before you start to use the product. We inform you that our company shall not be responsible for failures and troubles that are occurred due to misuse or neglection of the cautions written on this manual.

• Operating this equipment when driving a vehicle might cause an accident. Use the equipment after parking or stopping the vehicle in a safe area.

• When wiping off the dust, use a soft fabric instead of liquid solvents (thinner ,benzene etc.) solution or a wet rag.

• Do not press the liquid crystal screen hard. It might be damaged by hard pressure.

• Do not drop or give shock. It might cause breakdown or damage.

• Do not dismantle the product arbitrarily. We do not supply free after service for an arbitrarily dismantled product.

• Touching the power with a wet hand causes electric shock. Caution required.

• For accessories or cables to connect with the product, it is recommended to use proper goods from our company. We are not responsible for any problems caused by wrong articles.

• Do not disconnect the power cable during using the product. It might cause damage to the product.

# Amplified explanation is as follows.

• Caution: This part informs what to keep in mind or understand and what caution is required to use the product.

• Ref (reference): Reference is about functional explanation.

### 2. Components of the product

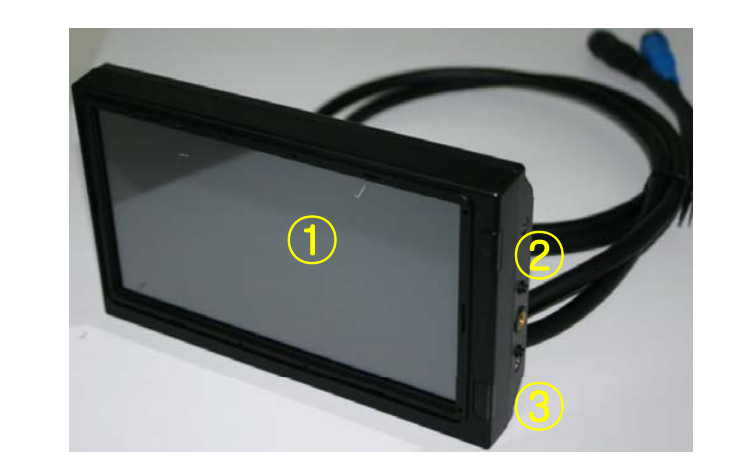

#### ①Touch Screen

• By touching one of the small pictures during multi screen mode, the concerning small picture will be enlarged into Full Screen mode.

• By touching the screen it is possible to control the equipment or to change the settings.

#### 2 Power On/Off

• Press the Power button for 0.5 seconds to turn on the screen.

ullet Press the Power button for 0.5 seconds to turn off the screen when it is tuned on.

#### ③illuminance Sensor

• Behind this window a sensor detects the actual light conditions in the area around the screen. When activated via the menu settings, this sensor automatically controls the brightness of the screen. (Day/Night control)

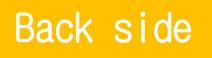

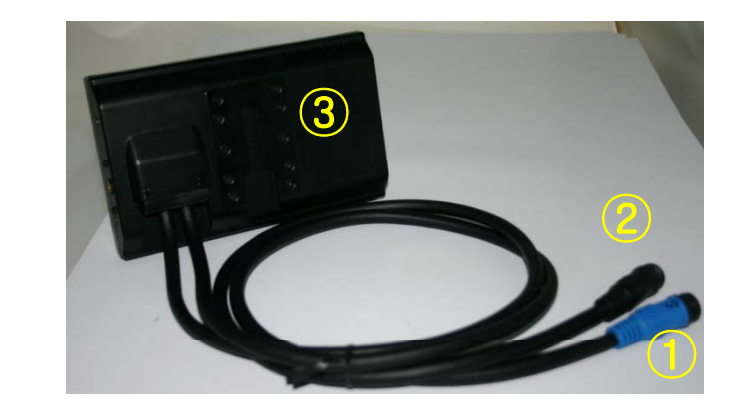

#### ①Power Cable

• Connect the Power Cable ( VCC/GND/TRIGGER1~ TRIGGER5/Speed Switch )

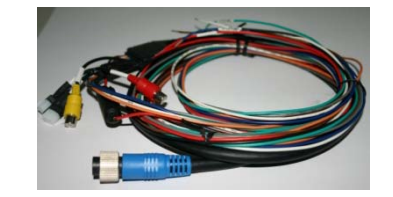

# ②Camera Cable

 Connect the Camera Cable ( Camera cable2 )

## ③ Internal SPK

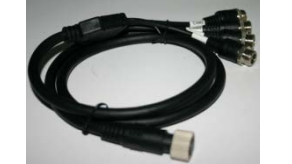

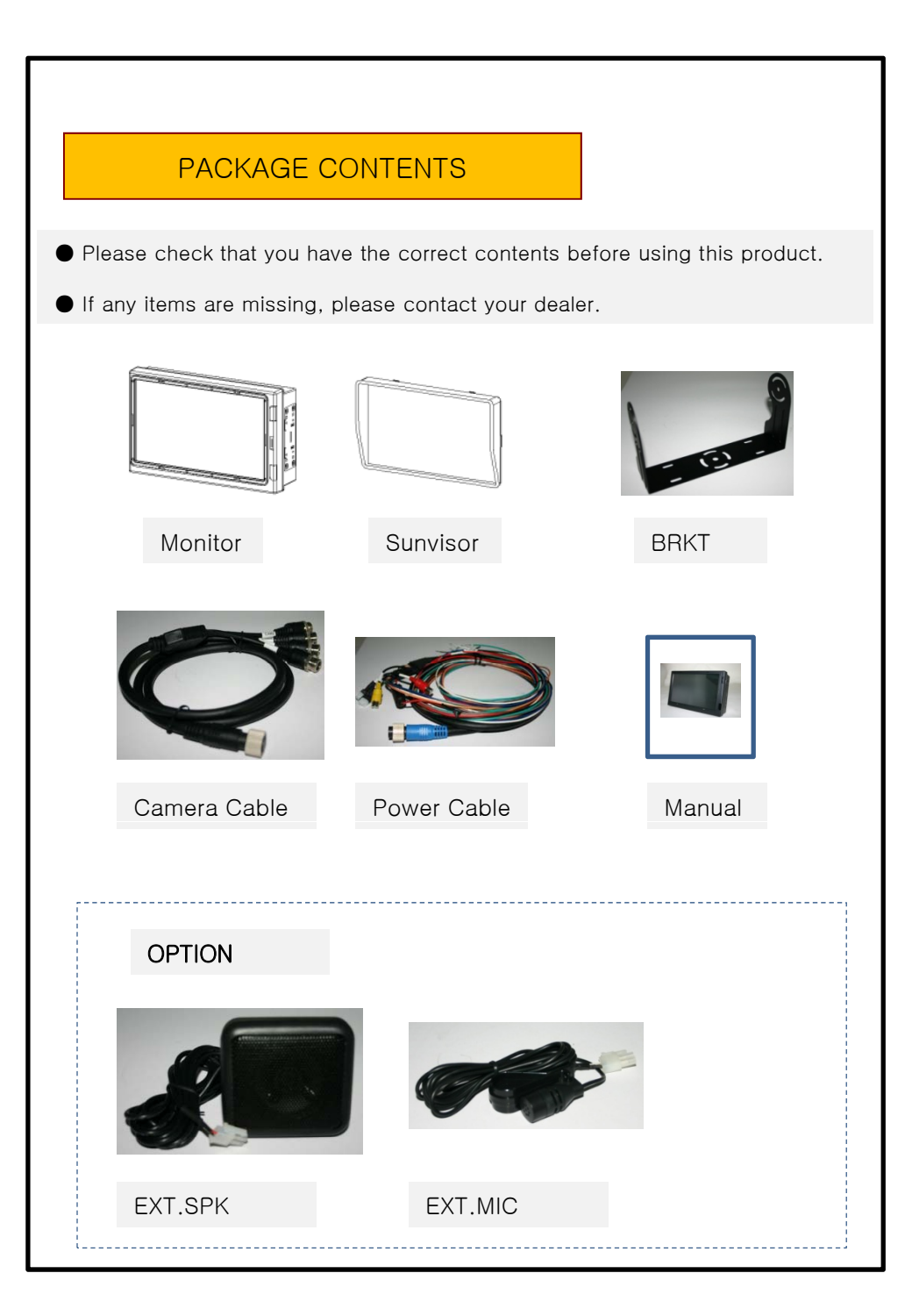

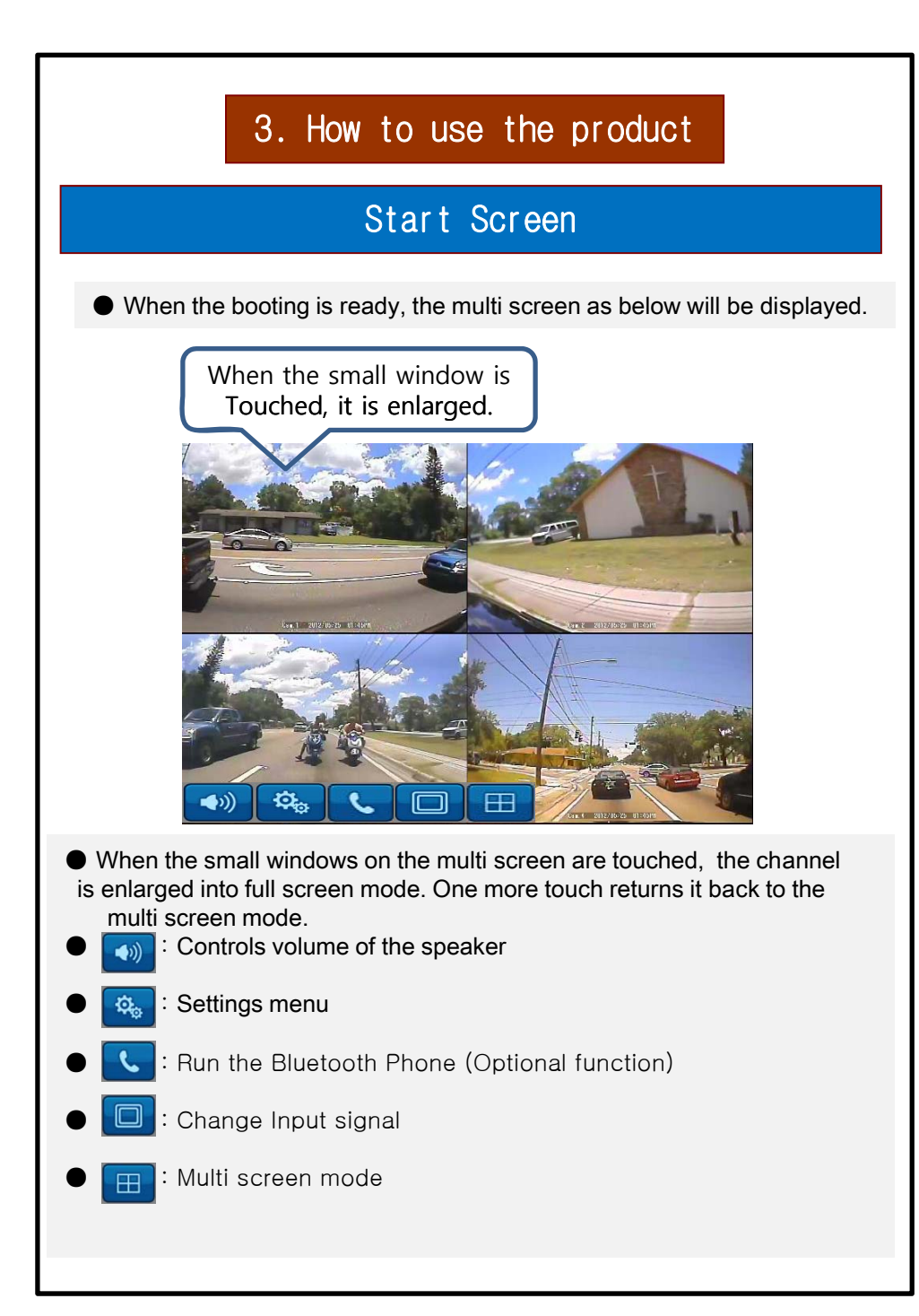

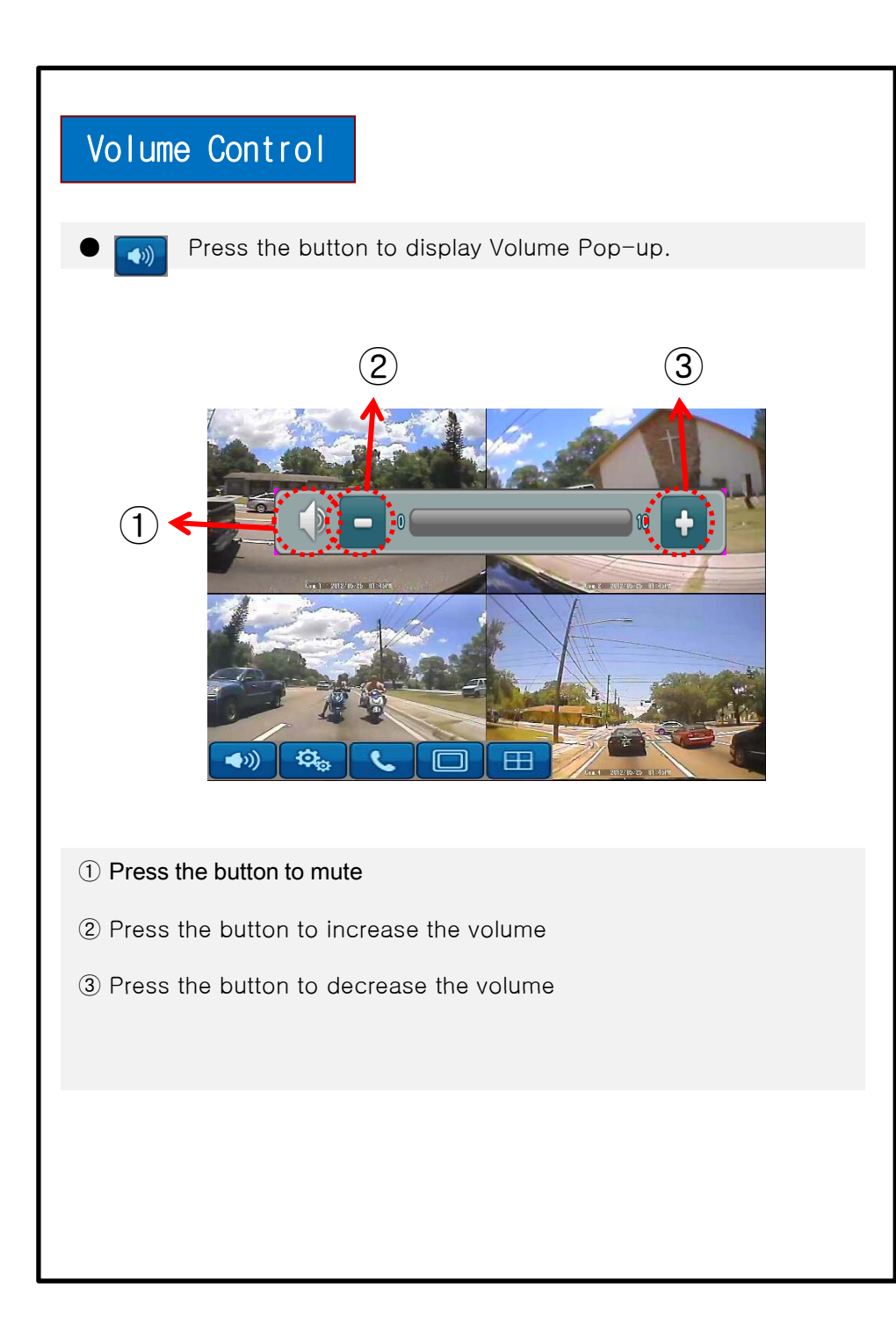

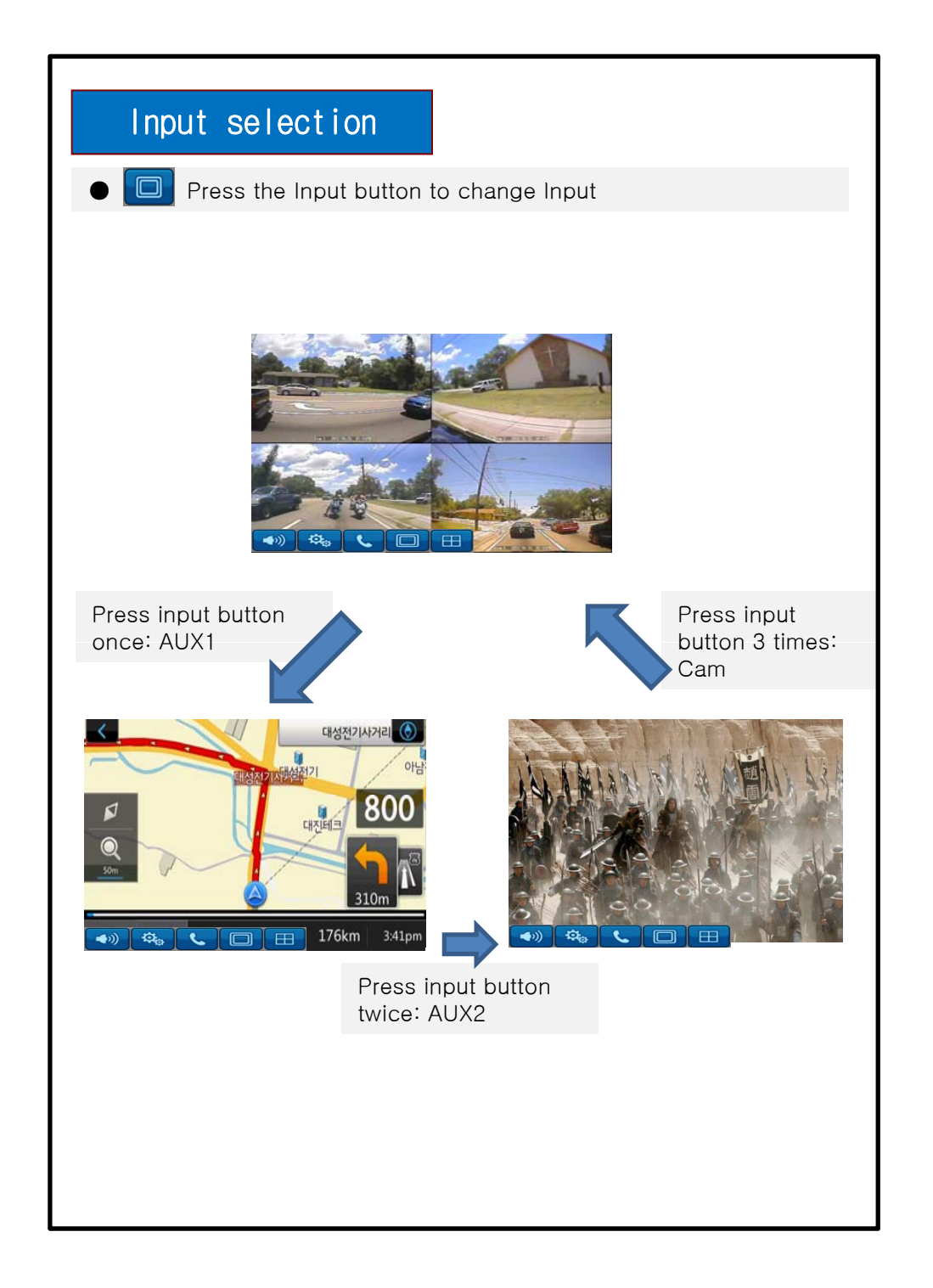

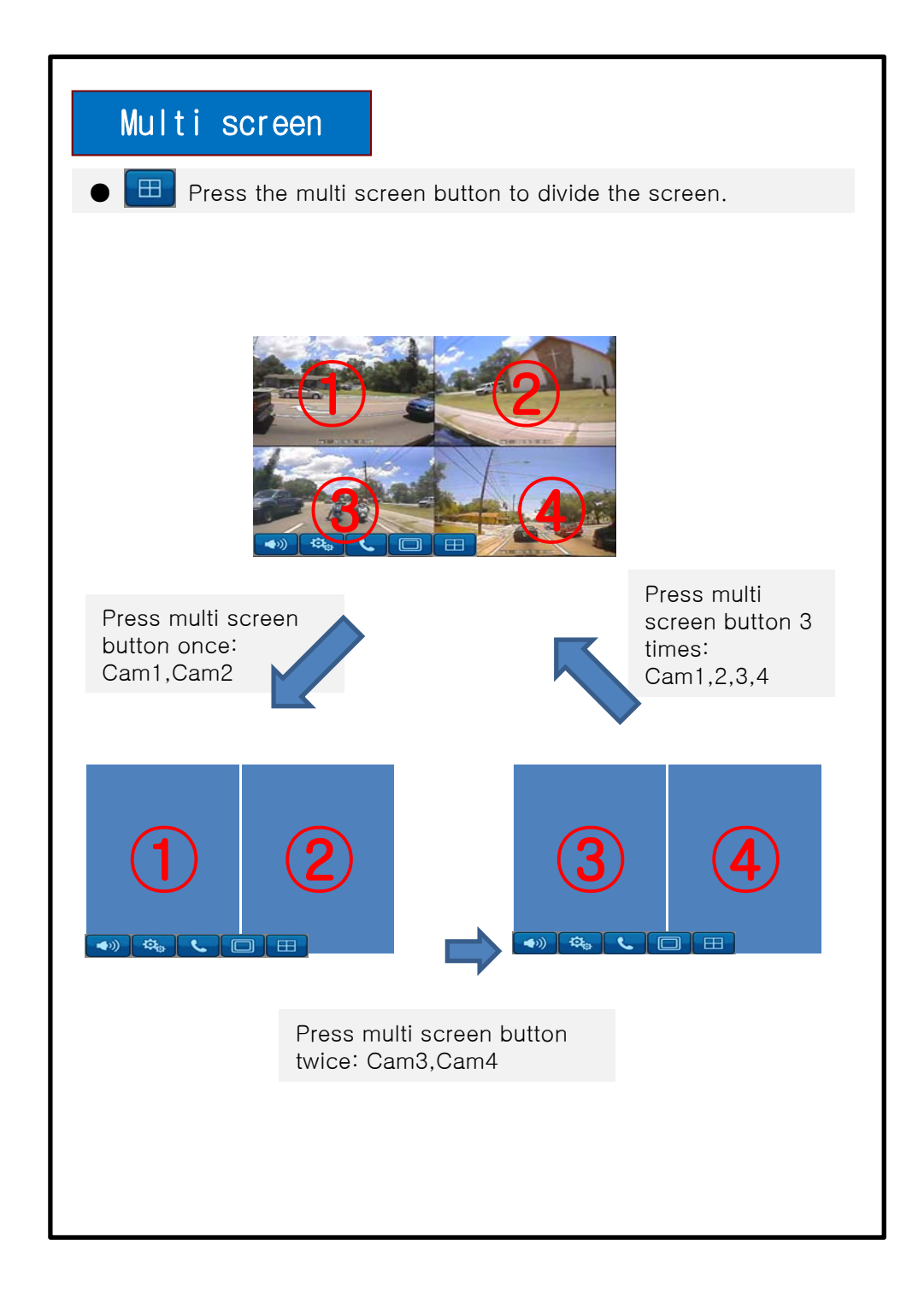

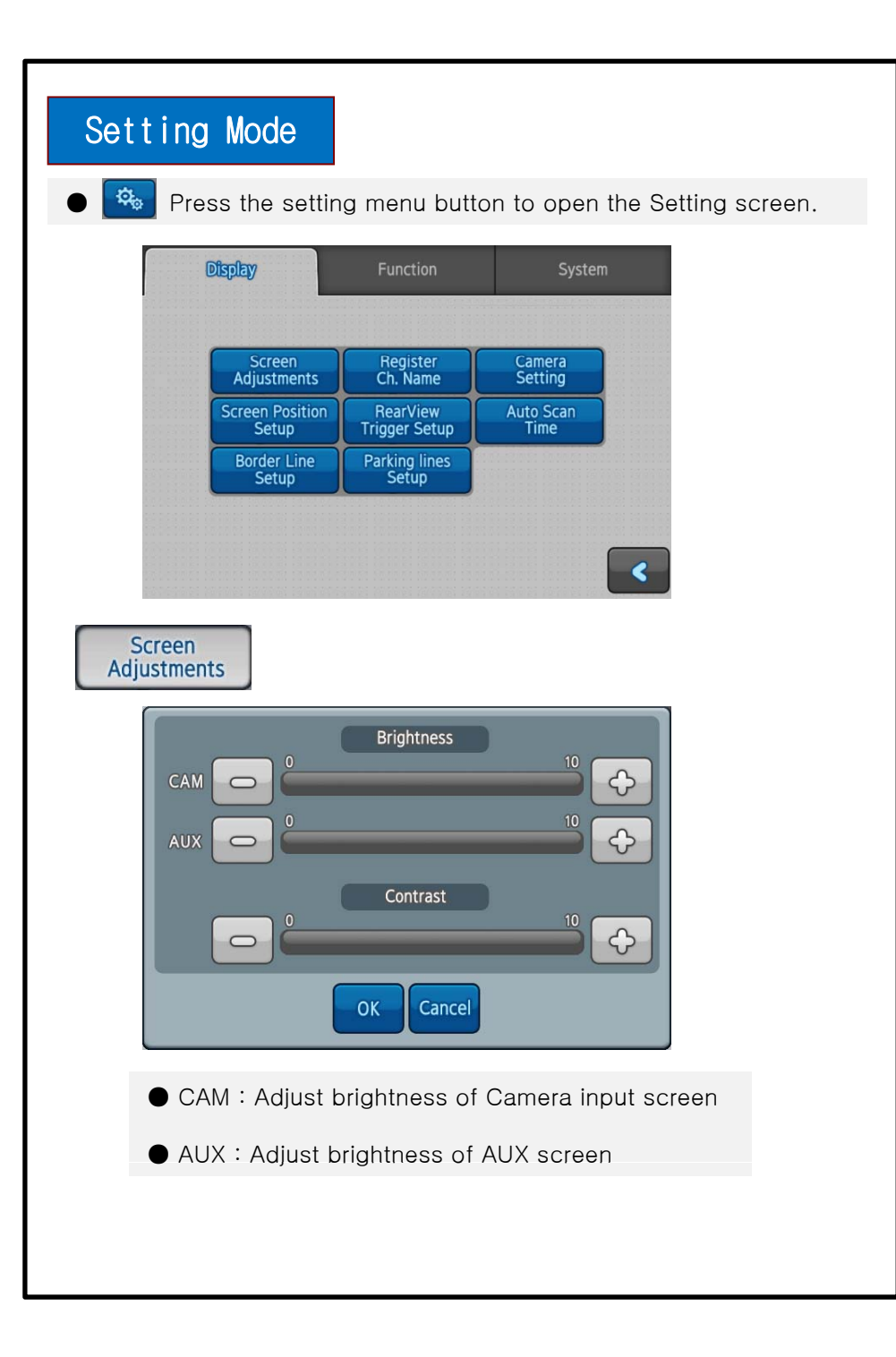

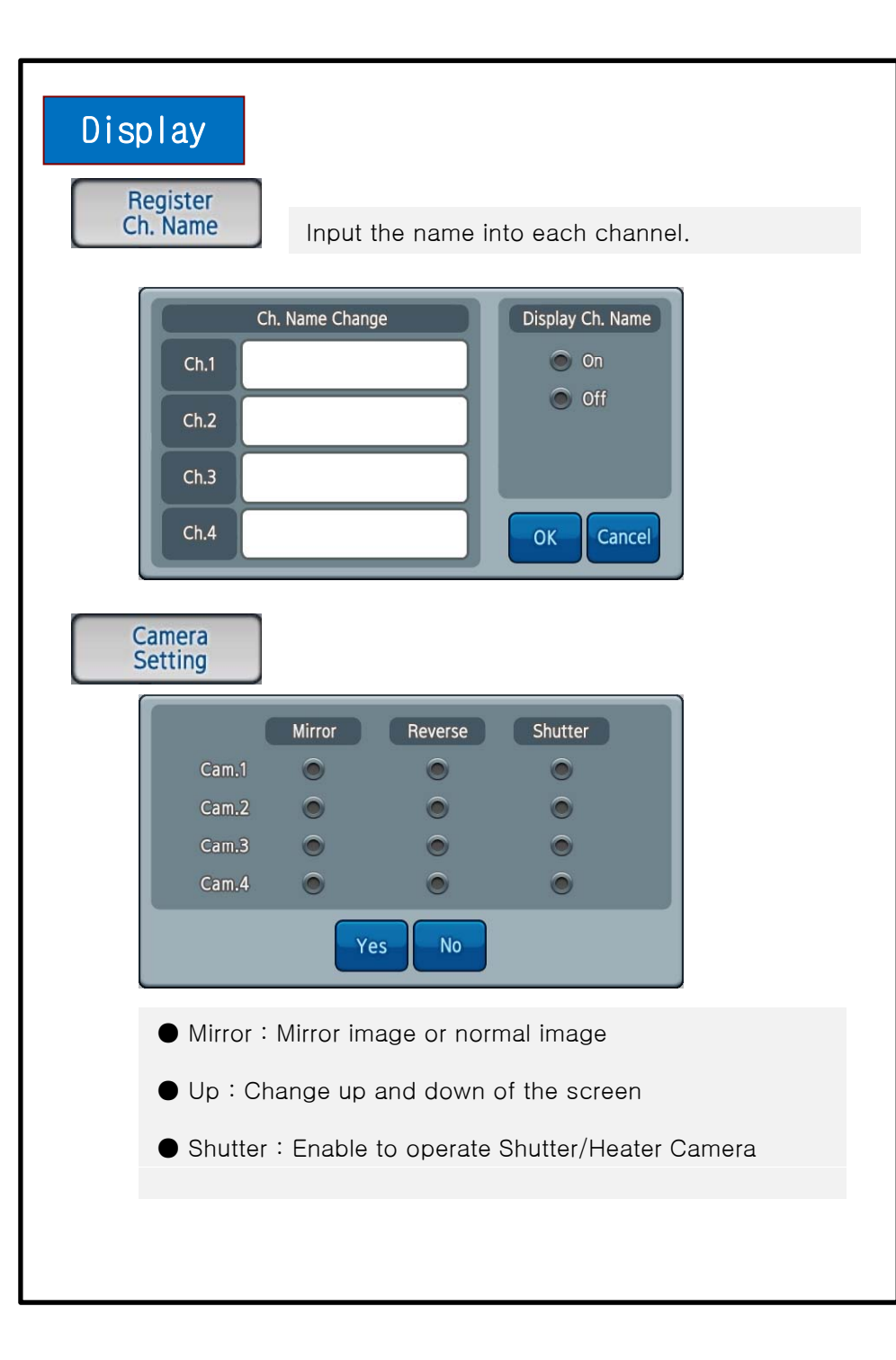

The screen will be showed screen by each Trigger set if input Trigger.

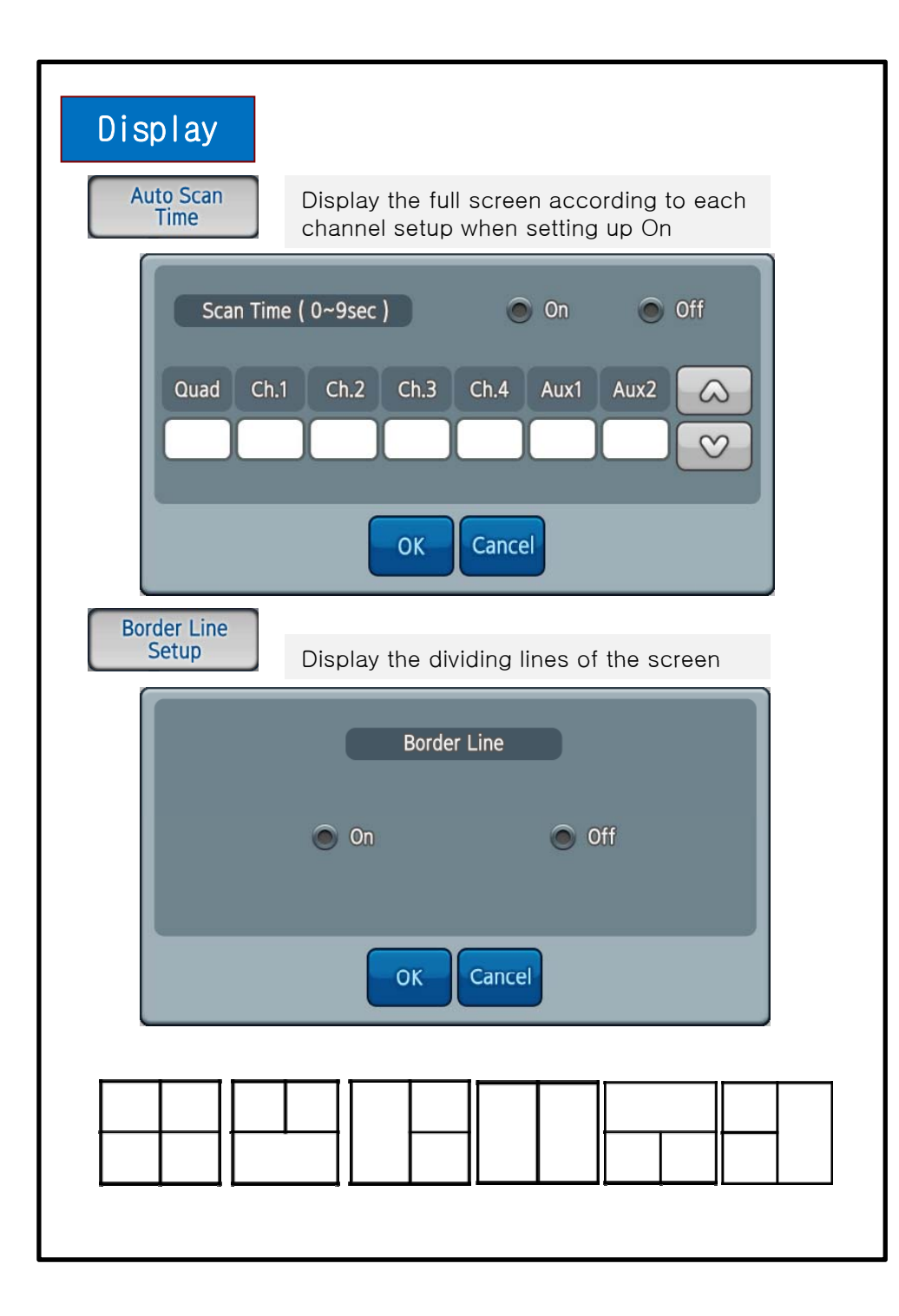

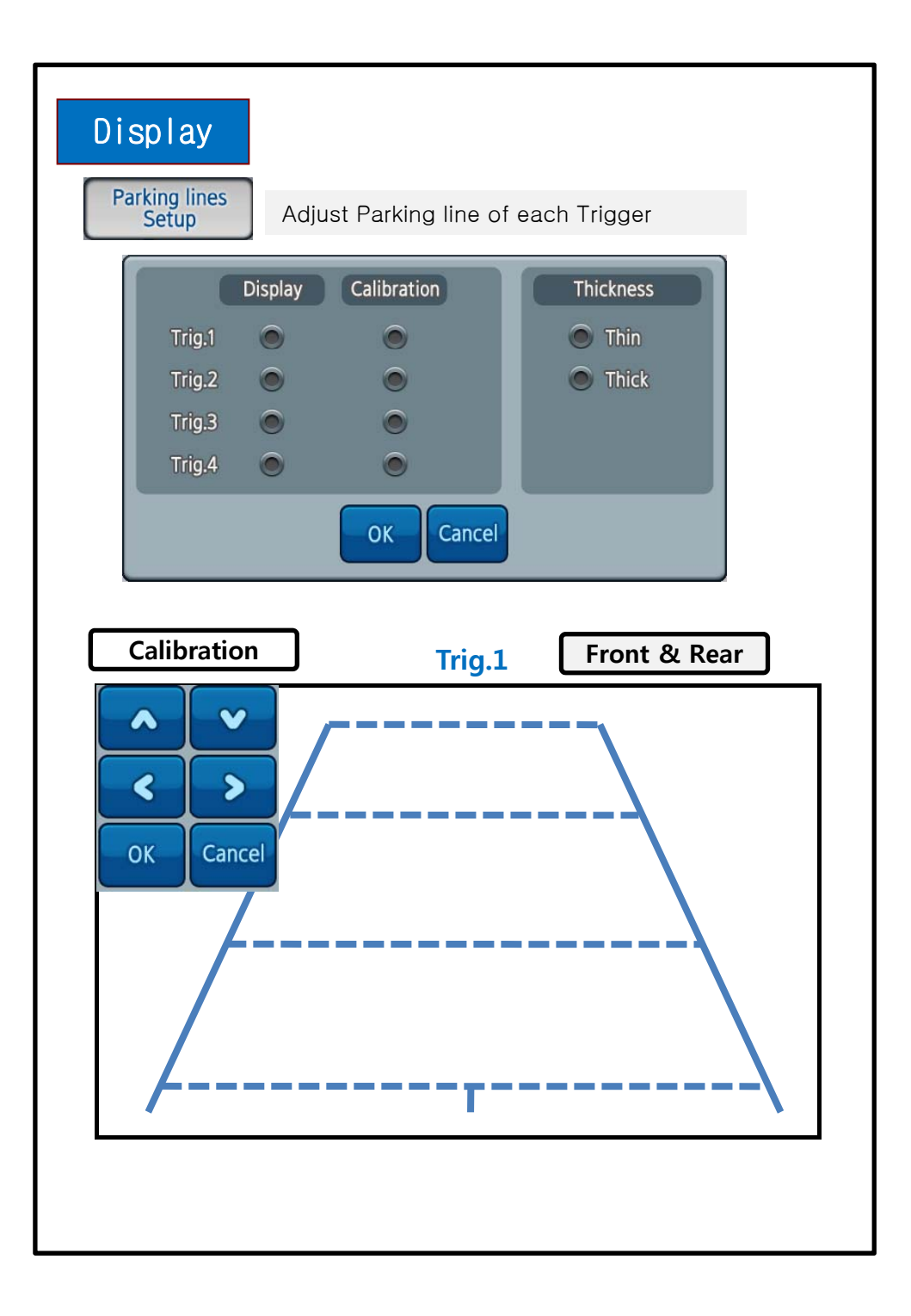

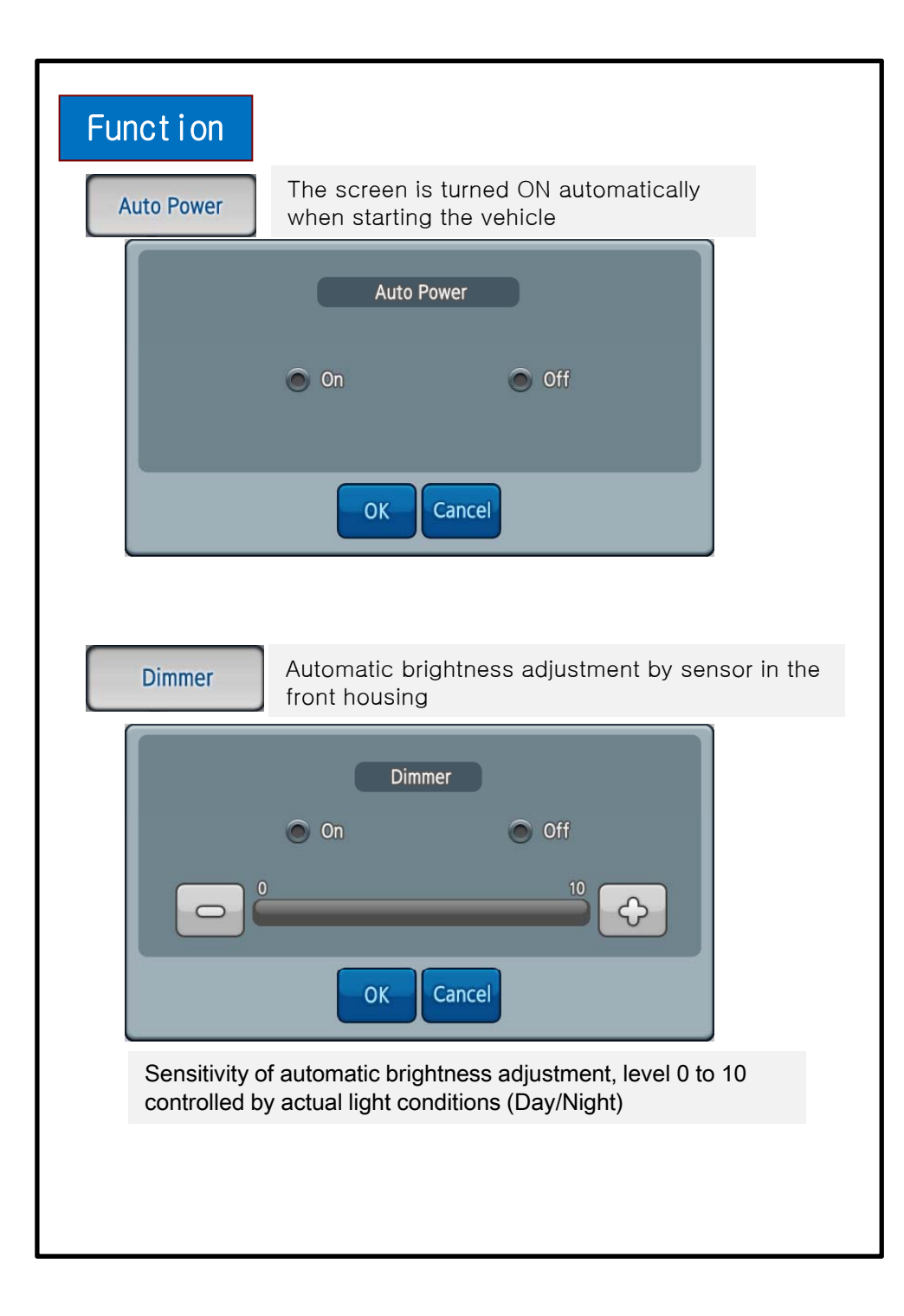

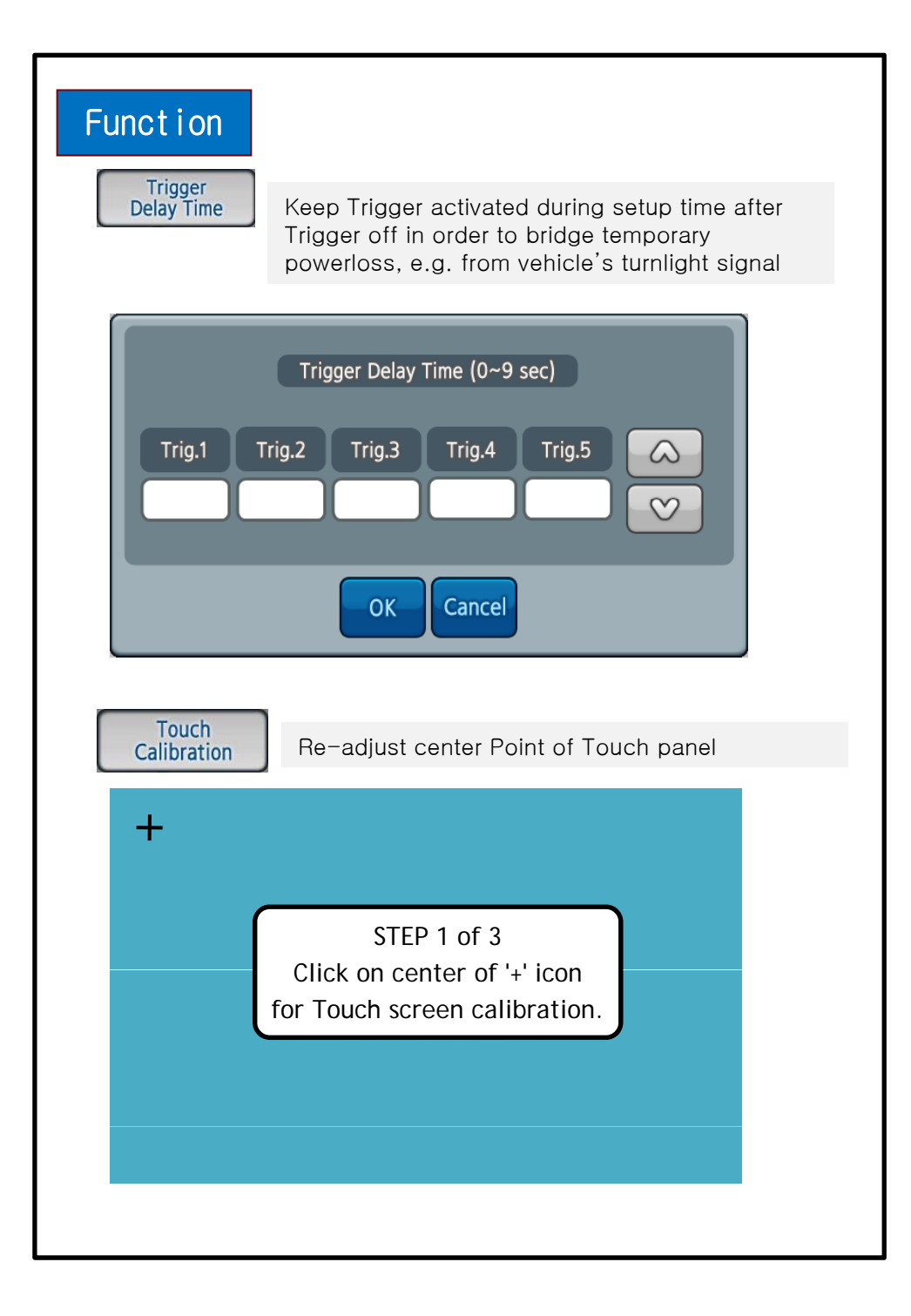

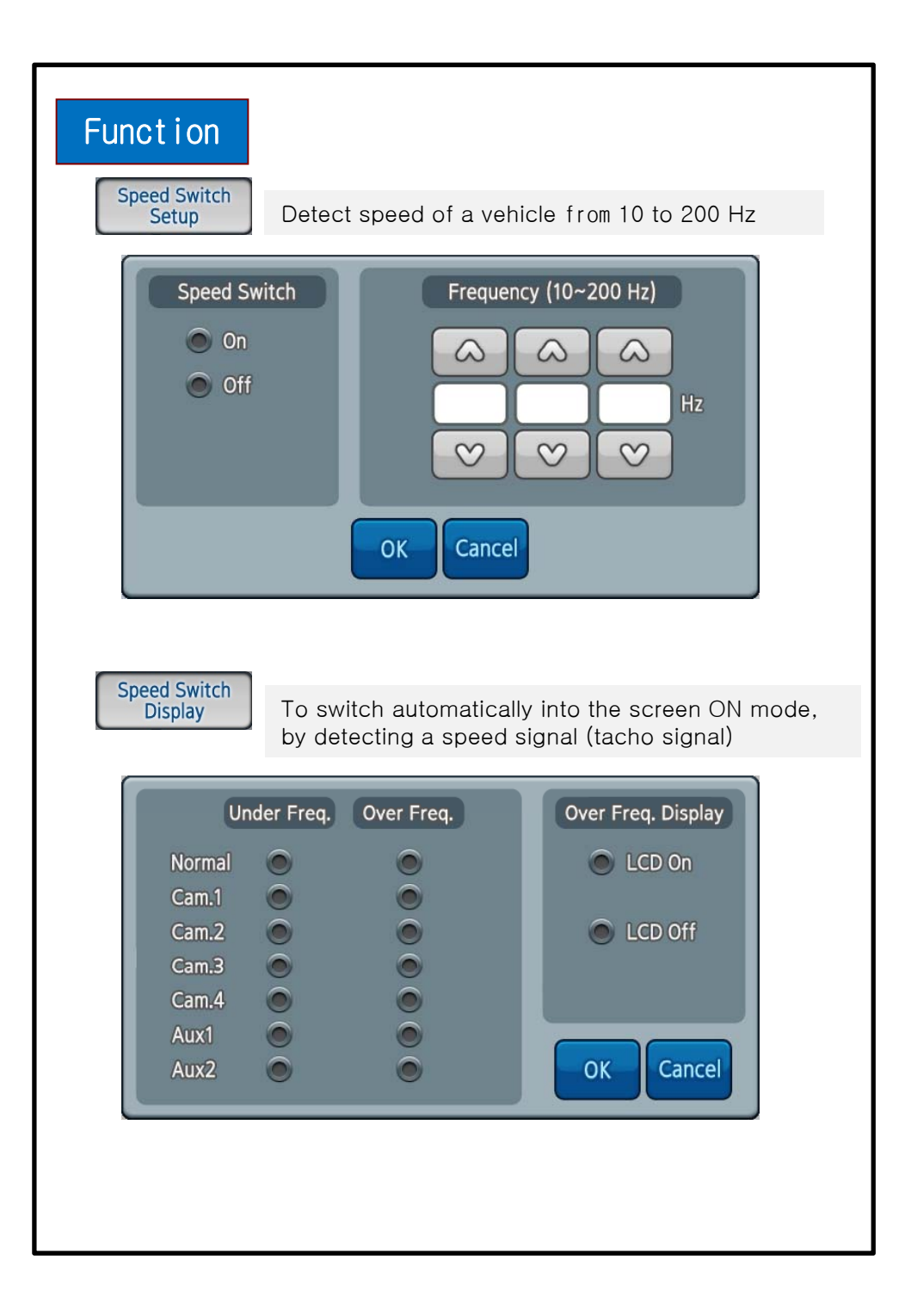

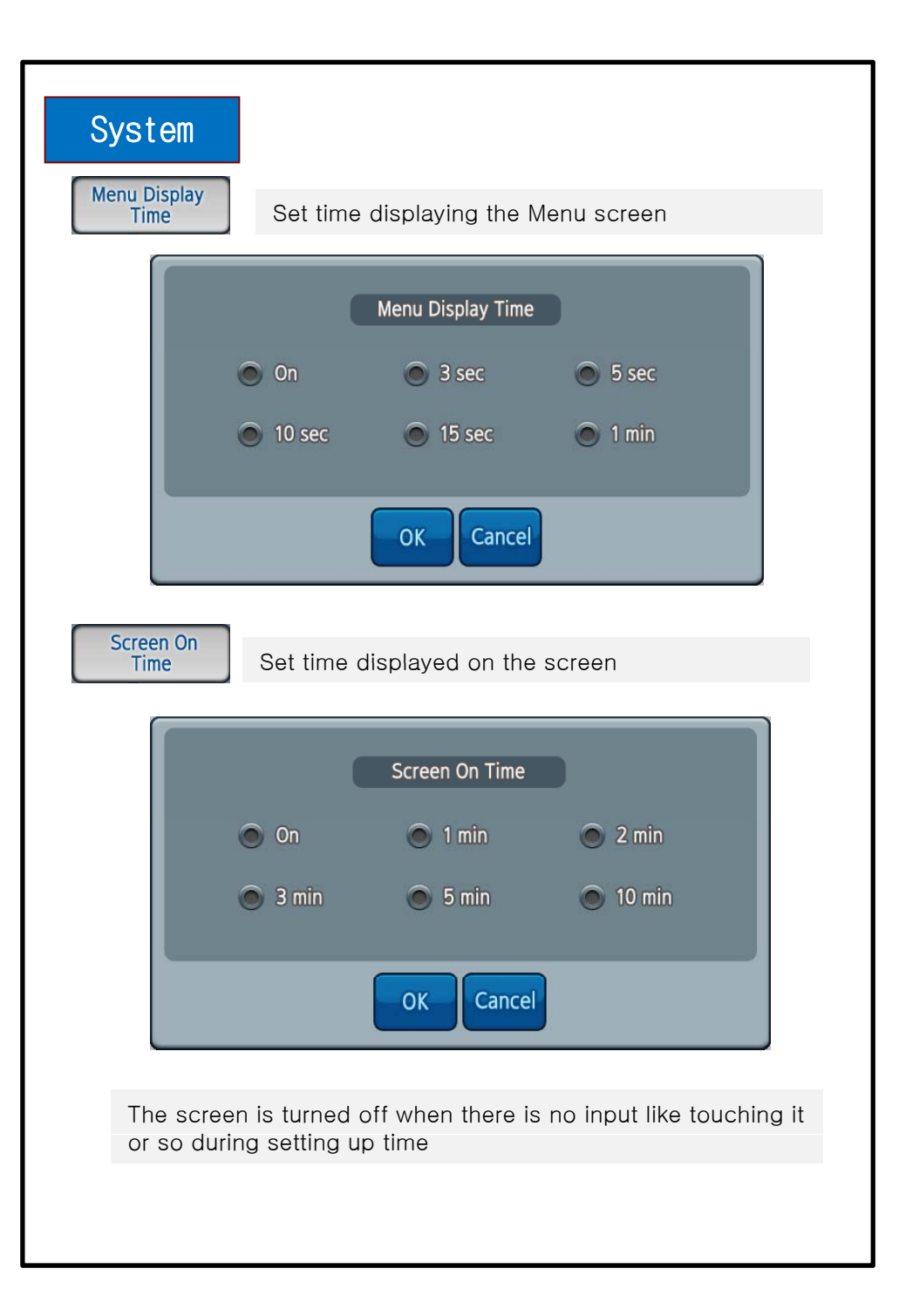

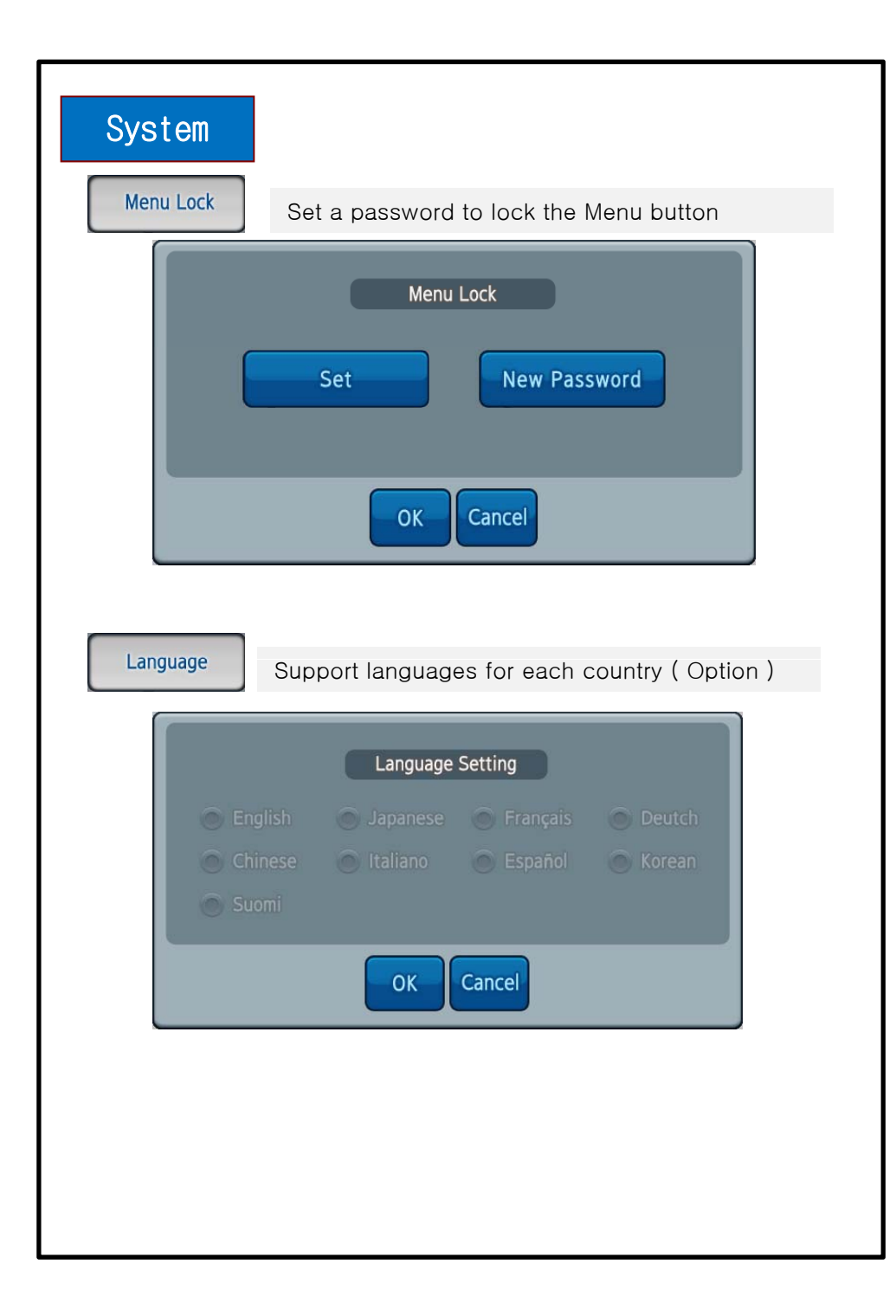

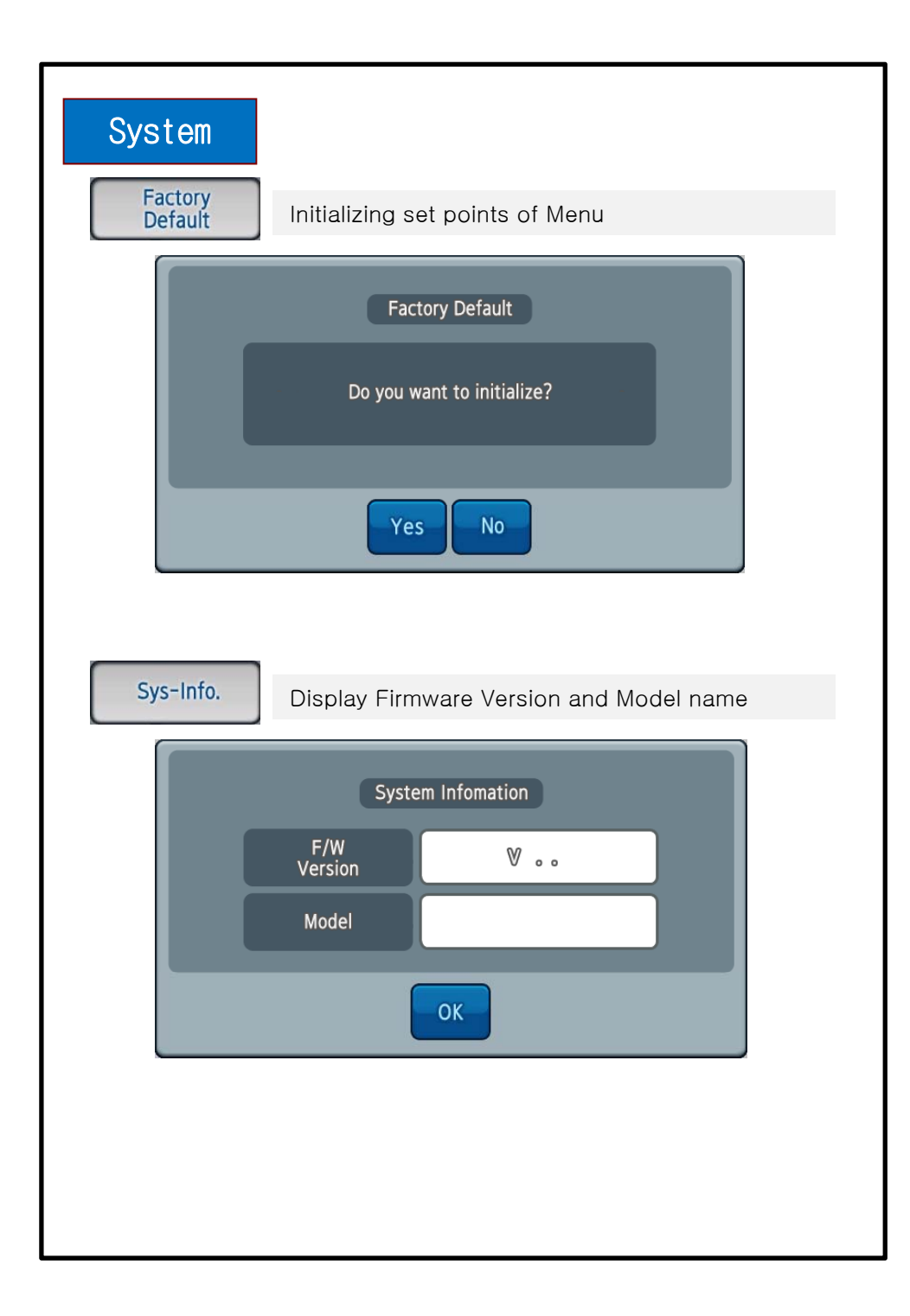

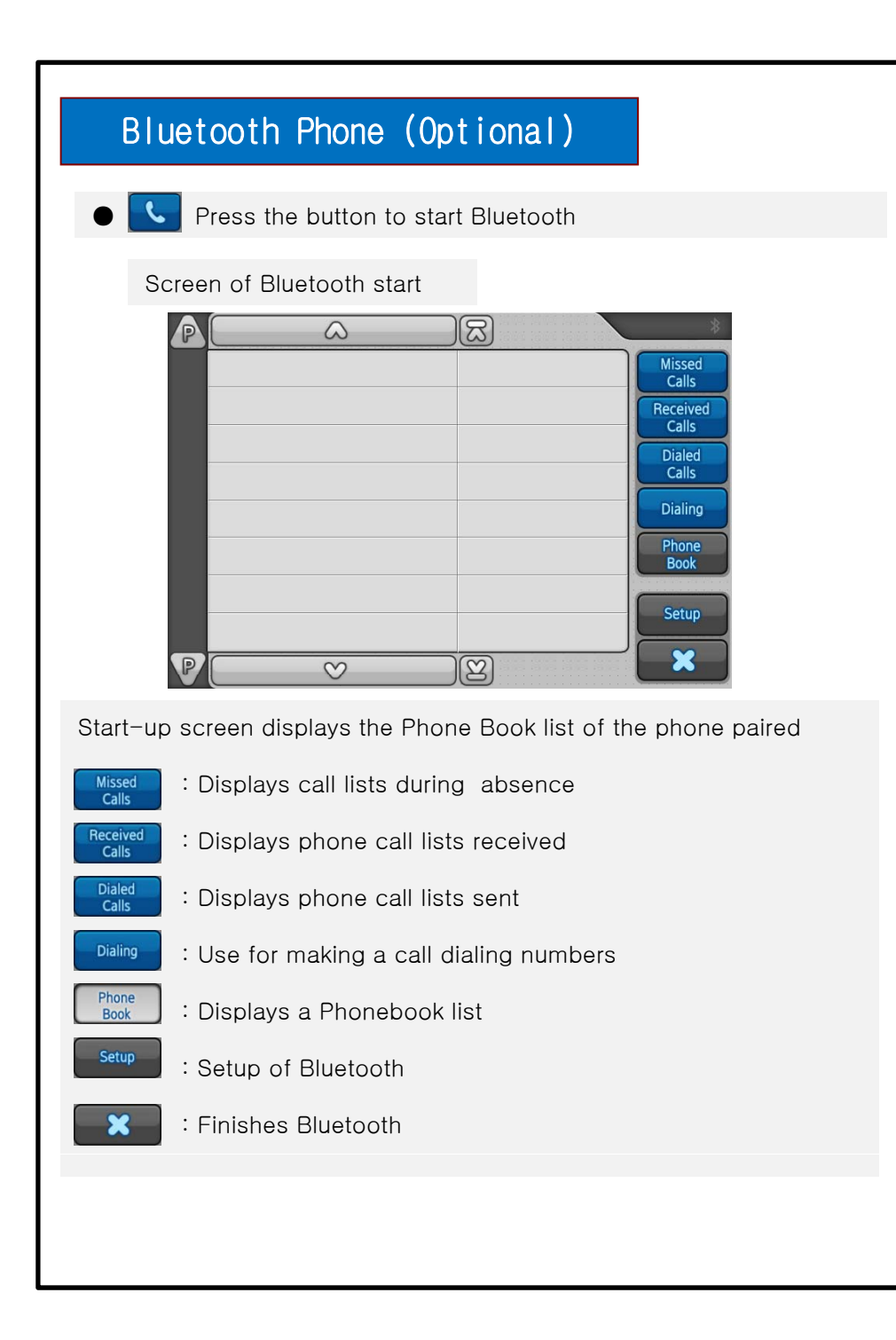

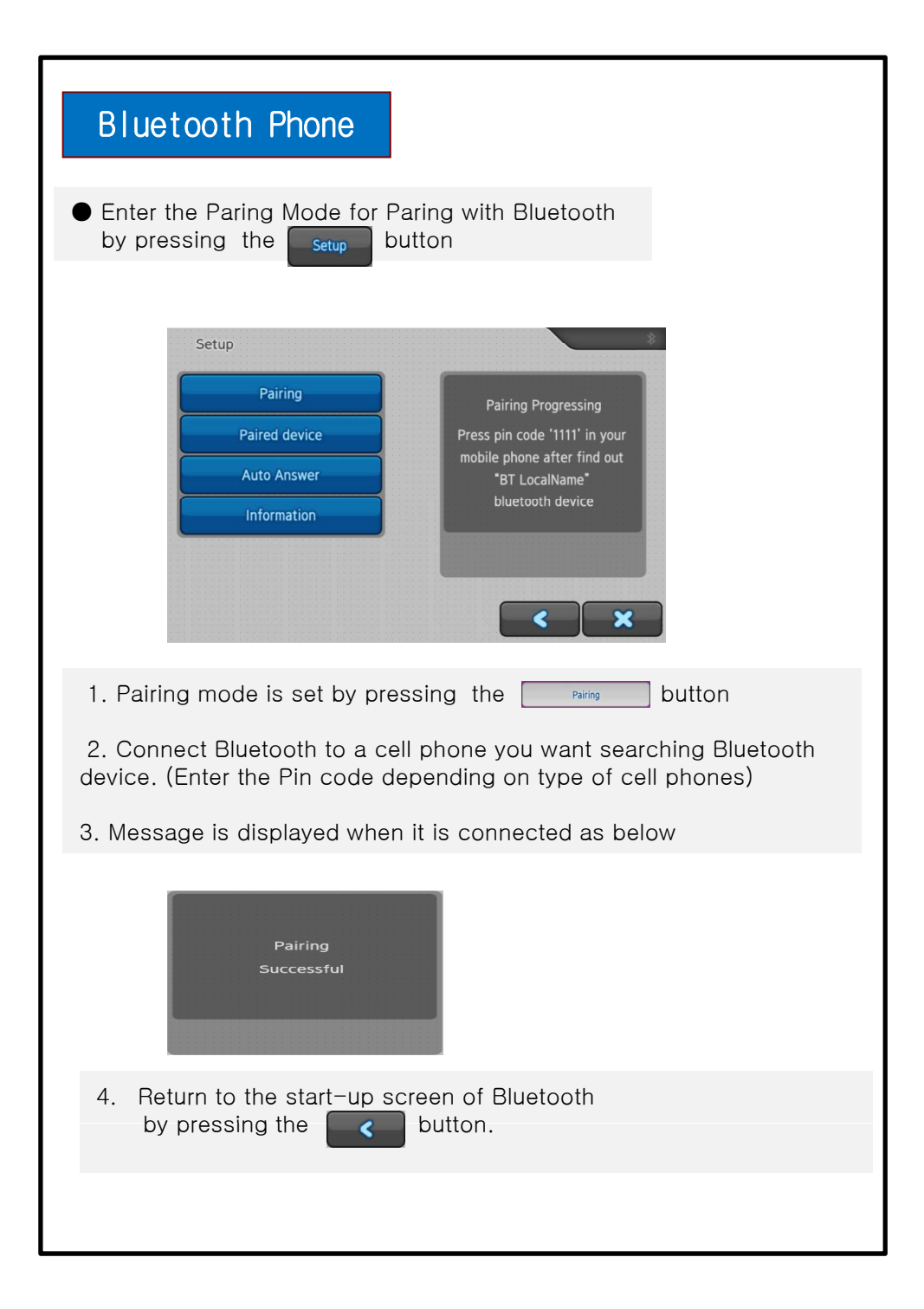

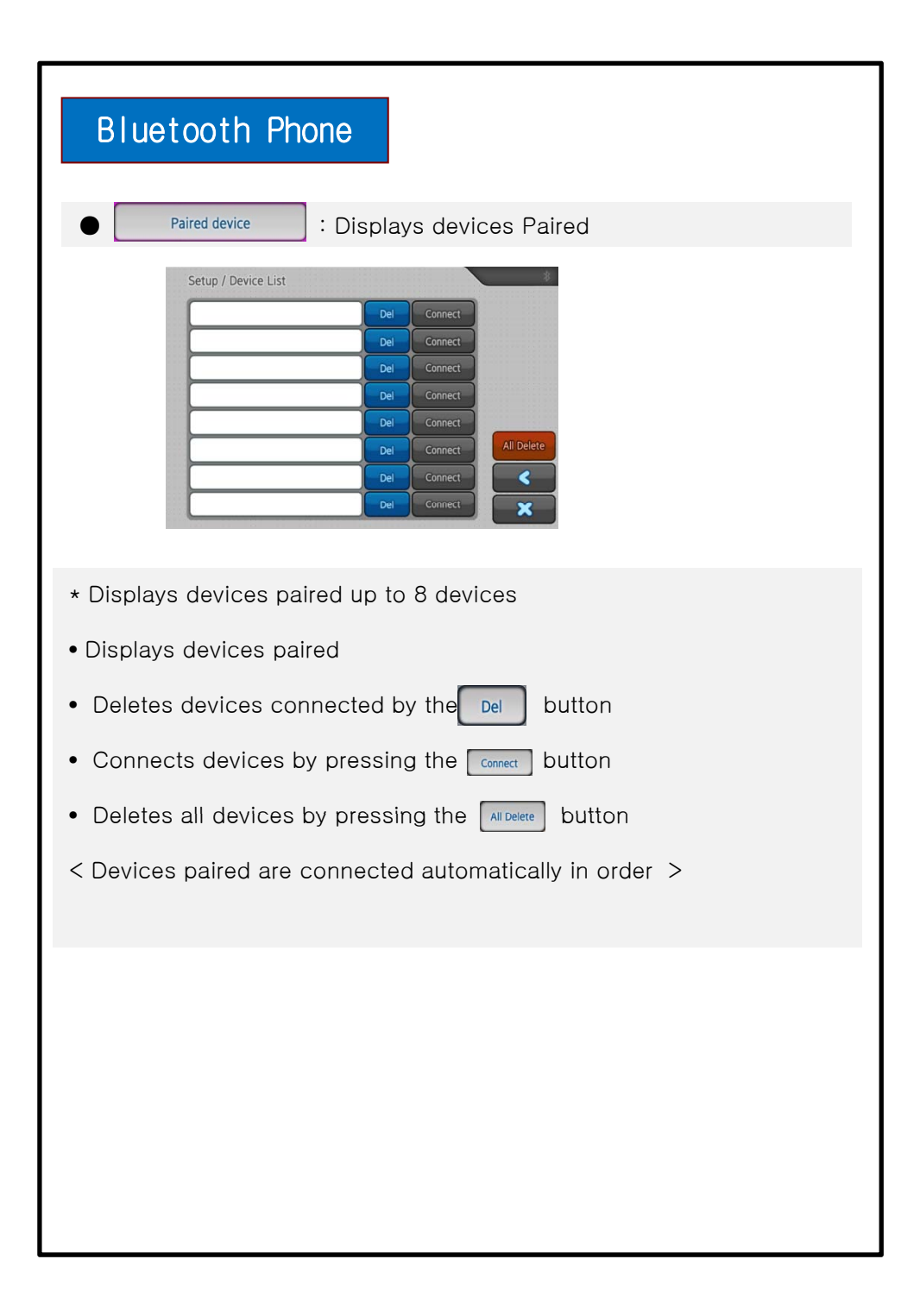

# Down load phonebook list after pairing succeed.

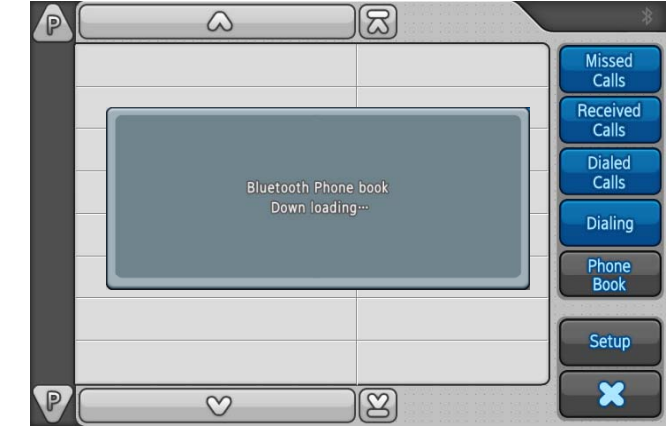

•Call after press the number in the list.

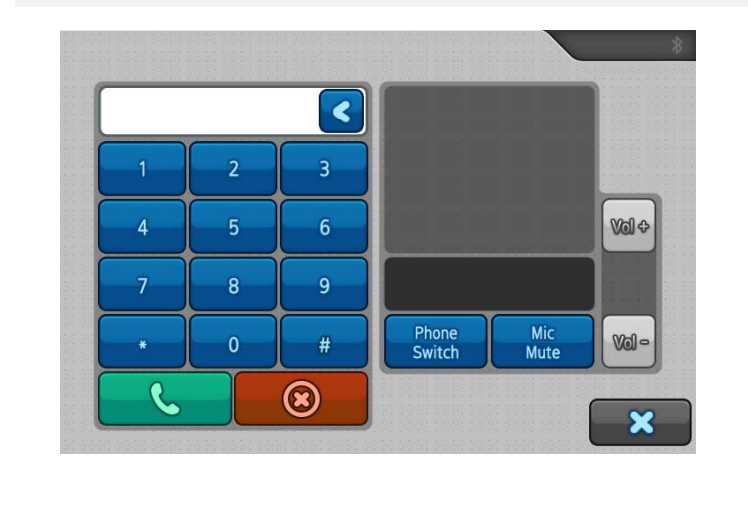

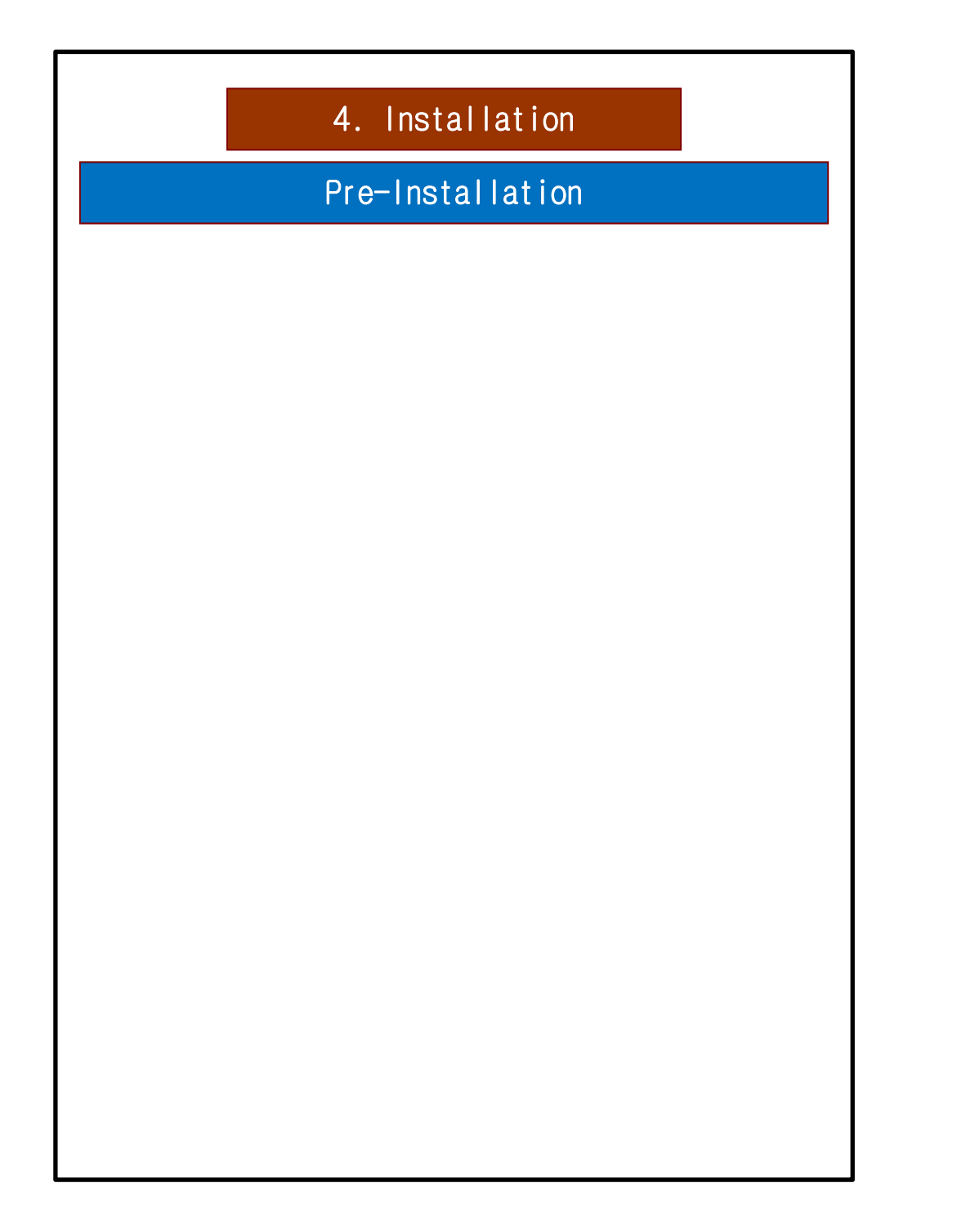

#### 5. Specification

- LCD : Built in 7" TFT LCD (WVGA 800x480, with Touch Panel)
- Camera : 4Ch input (1 Vp-p, 75Ω) /NTSC, PAL (Video & Audio)
- External speaker Output ((+,- 2pin) Max 3.1V @ 8 Ohm Speaker)
- AUX1(RCA)
- 5 Trigger inputs (Cable Input : 12 ~ 24V)
- ALS Sensor (Night & Daytime Brightness detection)
- Power : 12~30Vdc (12Vdc 1.3A)
- Operating Temp. : -20'C ~ 55'C
- Storage Temp. : -30'C ~ 85'C
- Dimensions (W x H x D) : 178mm x 110mm x 44.6mm
- Weight : appx. 640g

THIS DEVICE COMPLIES WITH PART 15 OF THE FCC RULES. OPERATION IS SUBJECT TO THE FOLLOWING TWO CONDITIONS: (1) THIS DEVICE MAY NOT CAUSE HARMFUL INTERFERENCE, AND (2) THIS DEVICE MUST ACCEPT ANY INTERFERENCE RECEIVED, INCLUDING INTERFERENCE THAT MAY CAUSE UNDESIRED OPERATION.

NOTE: THE MANUFACTURER IS NOT RESPONSIBLE FOR ANY RADIO OR TV INTERFERENCE CAUSED BY UNAUTHORIZED MODIFICATIONS TO THIS EQUIPMENT. SUCH MODIFICATIONS COULD VOID THE USER'S AUTHORITY TO OPERATE THE EQUIPMENT.